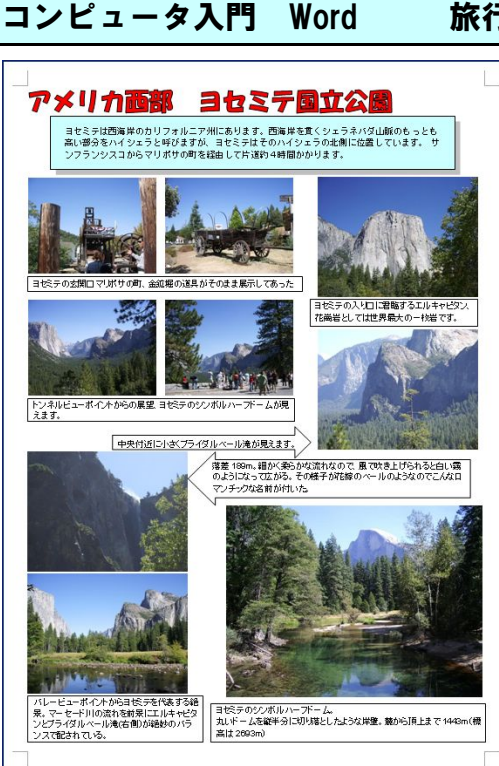

旅行のデジカメ写真でオリジナルのアルバム作り

楽しい旅行は行く先々で撮った写真を見るとその 楽しさが再び蘇ってきます。

今回はWordを使ってオリジナルなアルバムを作り ながらデジタル写真のWord文書への貼り付け方及 び編集の方法などを学んでゆきます。

更にアルバムを見栄えの良いものにするために「ワ ードアート」「オートシェイプ」「テキストボックス」 などの使い方を学びます。

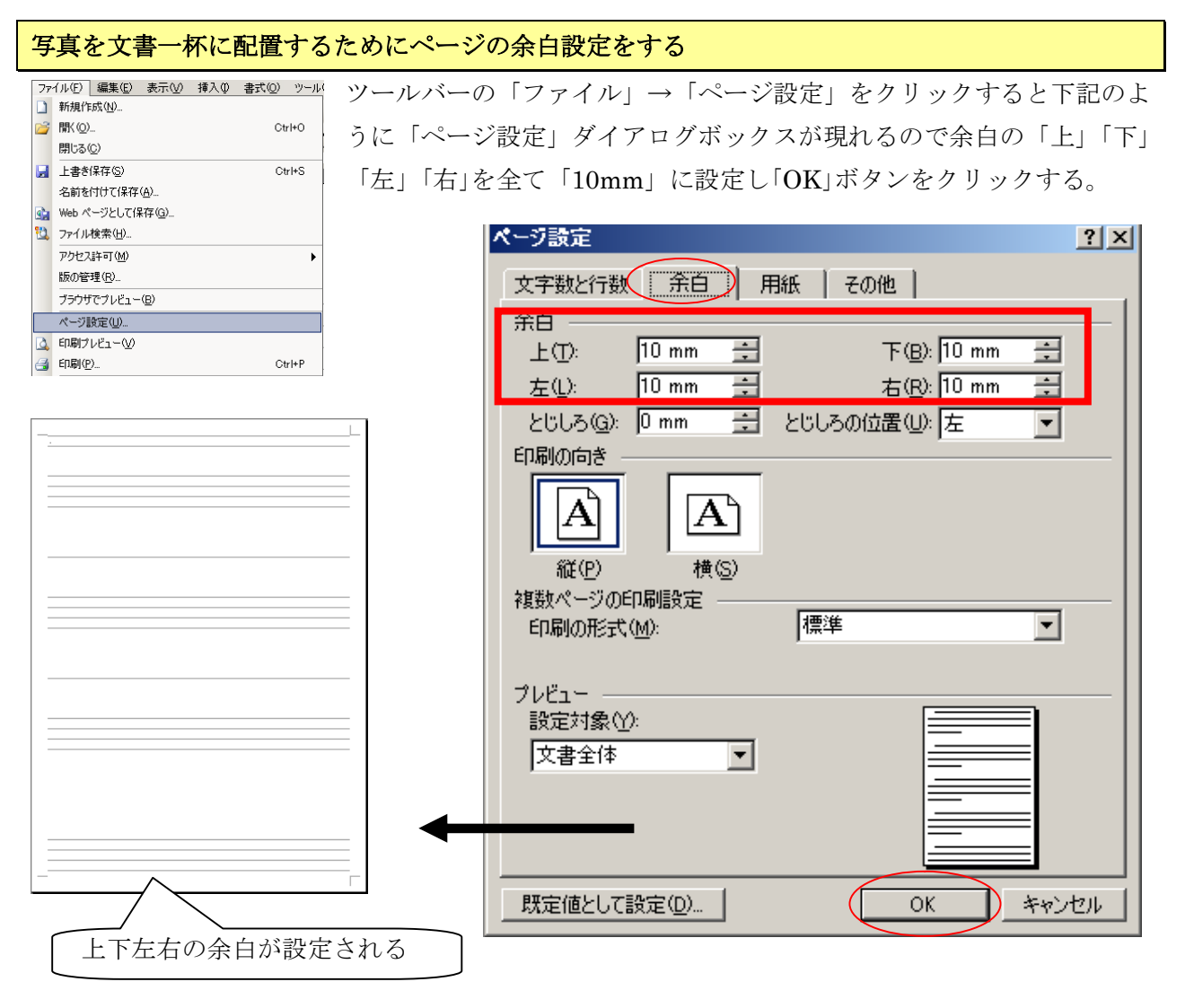

### 写真を配置しやすくするために改行だけの白紙のページを作成する

文章の1行目でカーソルが点滅しています。 Wordに文章を入力する時は最後の改行から上にしか文字を入力 できません、そのため改行が無い文書の部分に写真やイラストを 貼り付けるとその後で位置の移動などをすると文書全体のレイ アウトが崩れてしまいます。

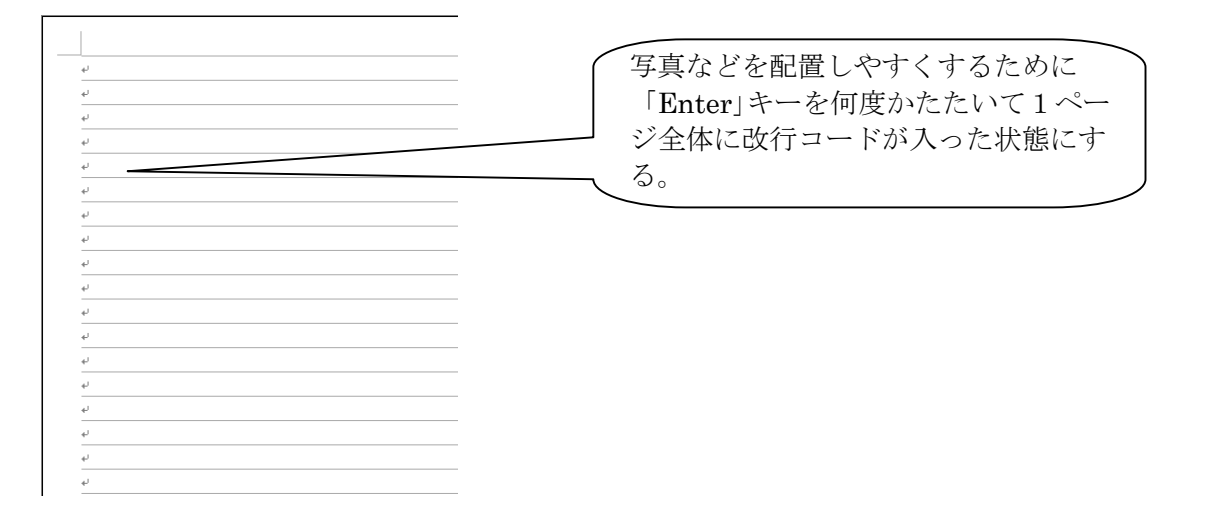

### タイトルをワードアートで作成する

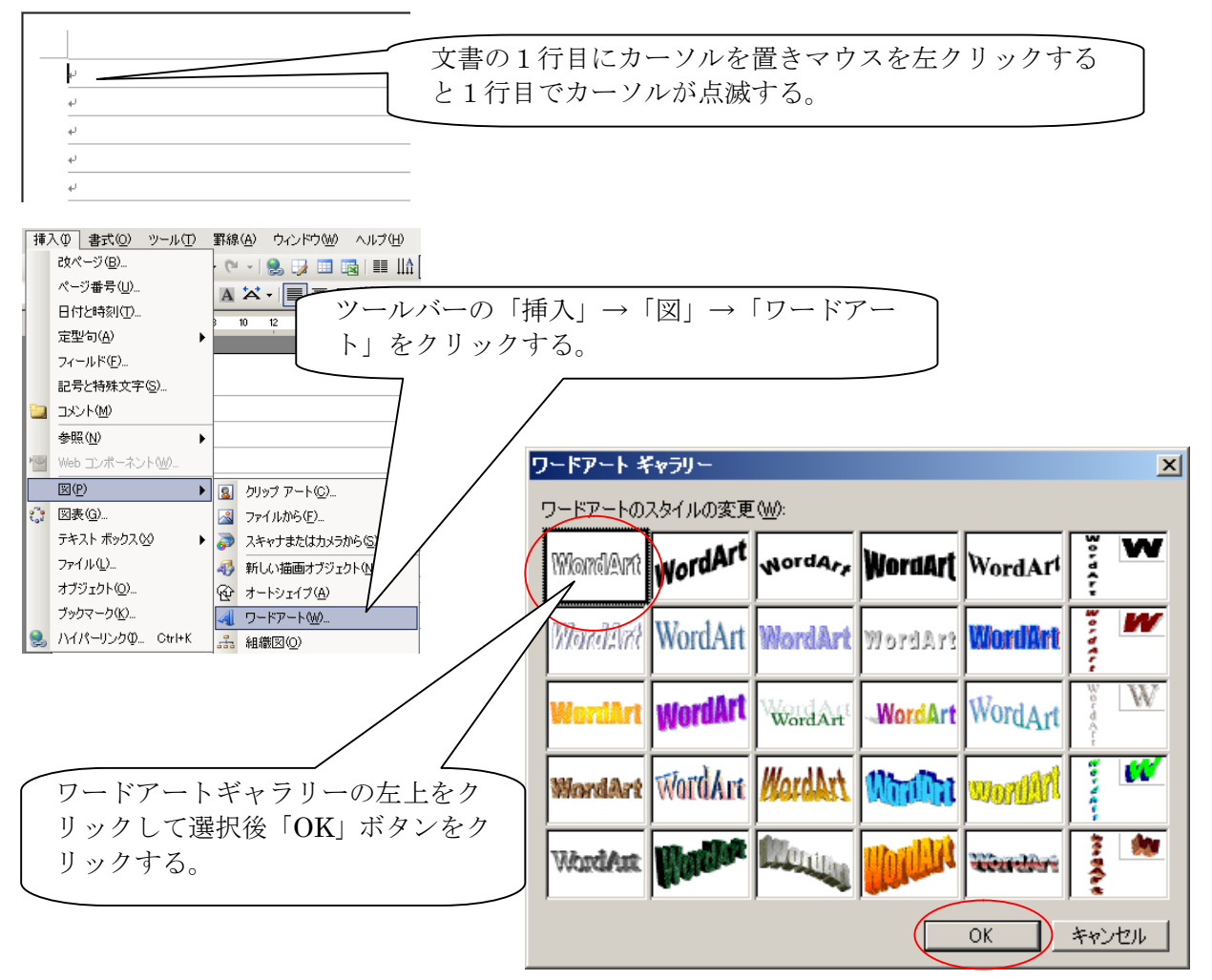

| D-F7-F34240編集<br>7922-KD<br>TMSP57979<br>TAXAD:<br>TAXAD:<br>CCIC文字を入力<br>OK 449/2014                                                                                                    | 「ワードアートテキストの編集」ダイアログボック<br>スが現れるので下記のように「アメリカ西部 ヨセ<br>ミテ国立公園」と入力し<br>更に「フォント」を「HG 創英角ポップ体」<br>「サイズ」を「28」ポイントに変更し<br>「OK」ボタンをクリックする。 |
|----------------------------------------------------------------------------------------------------|----------------------------------------------------------------------------------------------------|
| ワードマート テキストの運進       フォント(E):     サイズ(S):       丁 HGP創英角ポップ体     28 )       テキスト(T):                                                                                                    |                                                                                                    |
| ↓<br>↓<br>↓<br>↓<br>↓<br>↓<br>↓<br>↓<br>↓<br>↓<br>↓<br>↓<br>↓<br>↓                                                                                                    | <u> うたアート<br/>マードアート<br/>マードアート<br/>アードアートの書式設定<br/>マードアー<br/>する。</u>                                                               |
| <ul> <li>ワードアートの書式設定</li> <li>色と線 サイズ レイアウト 図 テキスト:</li> <li>塗りつぶし</li> <li>産(Ω):</li> <li>渡過性(T):</li> <li>線</li> <li>(塗りつぶしなし)</li> <li>線</li> <li>(塗りつぶしなし)</li> <li>(塗りつぶしなし)</li> <li>(シーレーン・(シーレーン・(シーレン・(シーレ</li></ul> | ポックス Web ● 色と線のタグを選択し塗りつ<br>ぶしの色を「赤」に設定し「OK」<br>ボタンをクリックする。                                                                         |
| 始点のスタイル(B): 「その他の巴(M)<br>始点のサイズ(Q): 「2000の一次」<br>(1000000000000000000000000000000000000                                                                                                    | (L)<br>文書のどこかでマウスの左ボタン<br>をクリックすると選択がはずれ今<br>作成したワードアートのタイトル<br>が1行目に左寄せで配置される。                                                     |
| アメリカ西部                                                                                                    | ヨセミテ国立公園                                                                                                    |

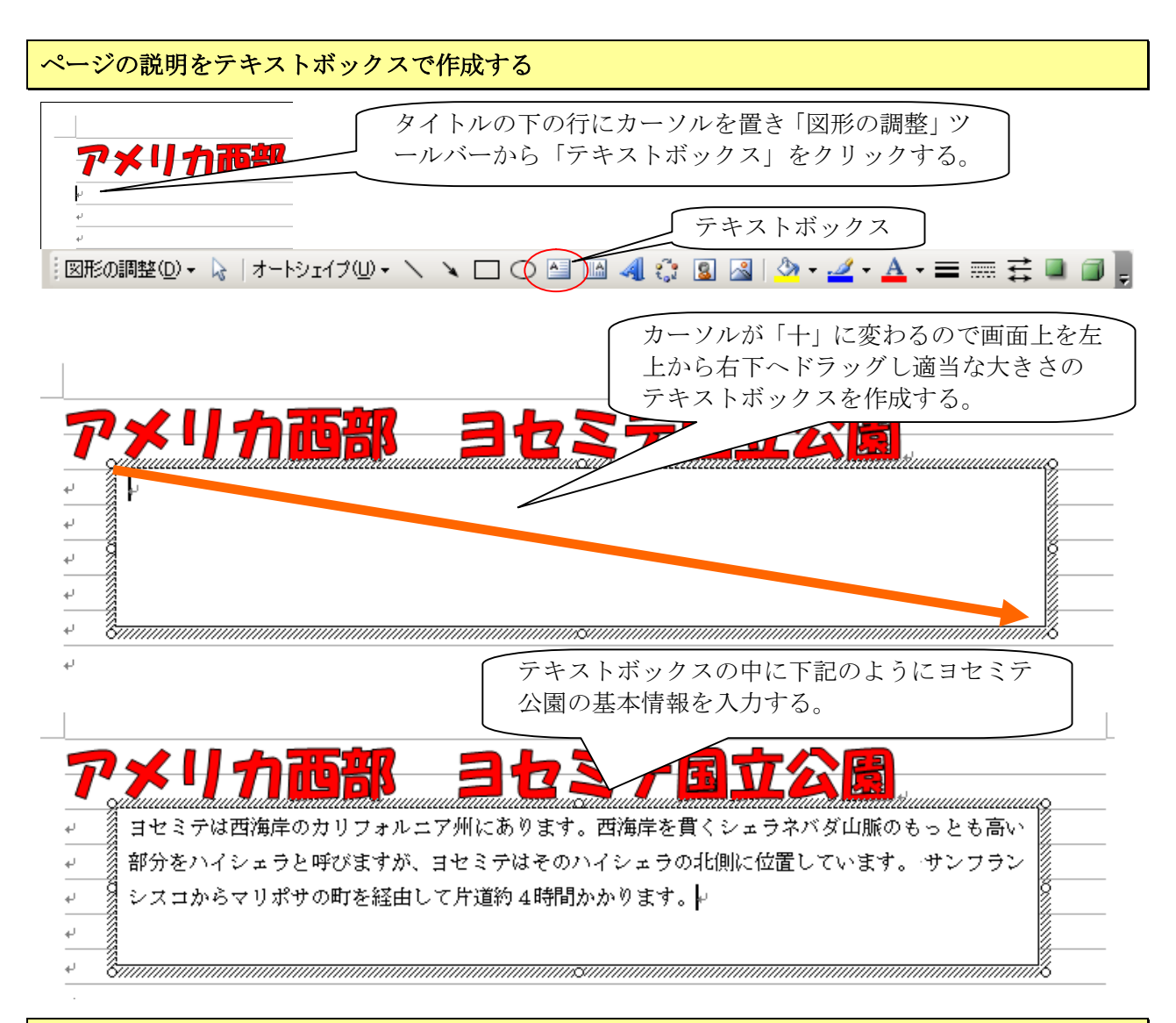

テキストボックスの書式を設定する(文字の表示位置、改行幅、インデントを設定する)

| アメリカ高部・ヨヤミテ国文公園                                                                                                    | 段落                                                                                             | ?×       |
|----------------------------------------------------------------------------------------------------|------------------------------------------------------------------------------------------------|----------|
| □ 日本に対応式中のカリフォンスランドのあります。四次年を見くションネルを見ていた。<br>日本に対応式中のカリフォンスランドにあります。<br>対応すると、と、日本のたちは、「あたま」は、たち、ション、日本の人のため、「あた」、また、、また、、また、、また、、また、、また、、また、、また、、また、、ま | インデントと行間隔) 改ページと改行 体裁                                                                          |          |
| し、後期が後になったシングがないために当ていて特定の「オンテンクに開始には推っためには、」<br>● ● ● ● ● ● ● ● ● ● ● ● ● ● ● ● ● ● ●                                                                   | 全般                                                                                             | 1        |
|                                                                                                    | 配置(G): 左揃え アウトライン レベル(Q): 本文                                                                   | •        |
| 書式(Q)   ツール(T) 罫線(A) ウィンド                                                                                                    |                                                                                                | - 11     |
| A フォント(E)                                                                                                    | インデント                                                                                          | — []     |
| □□ 段落(P) ►                                                                                                    | 左のインデント幅(L): 1字 🗄 最初の行(S): 幅(Y):                                                               |          |
| Ξ 箇条書きと段落番号(10)                                                                                                    | 右のインデント幅(1): 1字 🛨 はい 💌                                                                         | 3        |
|                                                                                                    | ○ 1 行の文字数を指定時に右のインデント幅を自動調整する(D)                                                               |          |
| 中の文字全体を選択しツールバーの「書                                                                                                    |                                                                                                | —        |
| $\exists \uparrow \rightarrow [ \text{Big} \mid \mathcal{E} \land \uparrow] \land \land \uparrow \downarrow $                                            | ● 授洛前(型): U.5 (T - 行間(N): 間隔( <u>A</u> ):                                                      | <u> </u> |
| イアログボックスの「インデントと行問」                                                                                                    |                                                                                                | - I      |
| 「「ロノルリノハの「インノン」と目前                                                                                                    | 「10人ダイルの場合は段洛間に入べ三人を追加しないM/                                                                    |          |
| 「 「 O V 」 ギタンナタリータナスした明                                                                                                    | サンプル                                                                                           |          |
| し「UK」 ホタンをクリックすると行前                                                                                                    | 第10局条 他の局条 他の局条 他の局条 他の局条 他の局条 他の局条 他の局条 他の                                                    |          |
| 隔、インテントなどが設定される。                                                                                                    | 「必要 他可能要 他可能要 他可能要 他可能要 他可能要 他可能要 他可能要 他可能                                                     |          |
|                                                                                                    | オセミク田野神秘のおりフォルーテ用に色します。野神秘を覚くシッフネペギ目散のとっとも高いな<br>分をヘイシッフと声がなすり、オセミク田とのヘイシッフの形成に住住しています。サンフランシス |          |
| アメリカ西部(ヨセミテ国立公園)                                                                                                    |                                                                                                |          |
| 日本についた市場業のカリシェムニアルにあります。西洋中と言くシュラネバダ山脈のちゃとち、<br>一、高い部分をハイシェラと呼ぶたいが、日本についたのハイシュラの相貌に分開しています。 そう                                                           |                                                                                                |          |
| J 名 シリテンシンコからで見ませんと認識由した指導的 (特別かめなど)。                                                                                                    | 久7設定(T)」(OK)キャン                                                                                |          |
|                                                                                                    |                                                                                                |          |

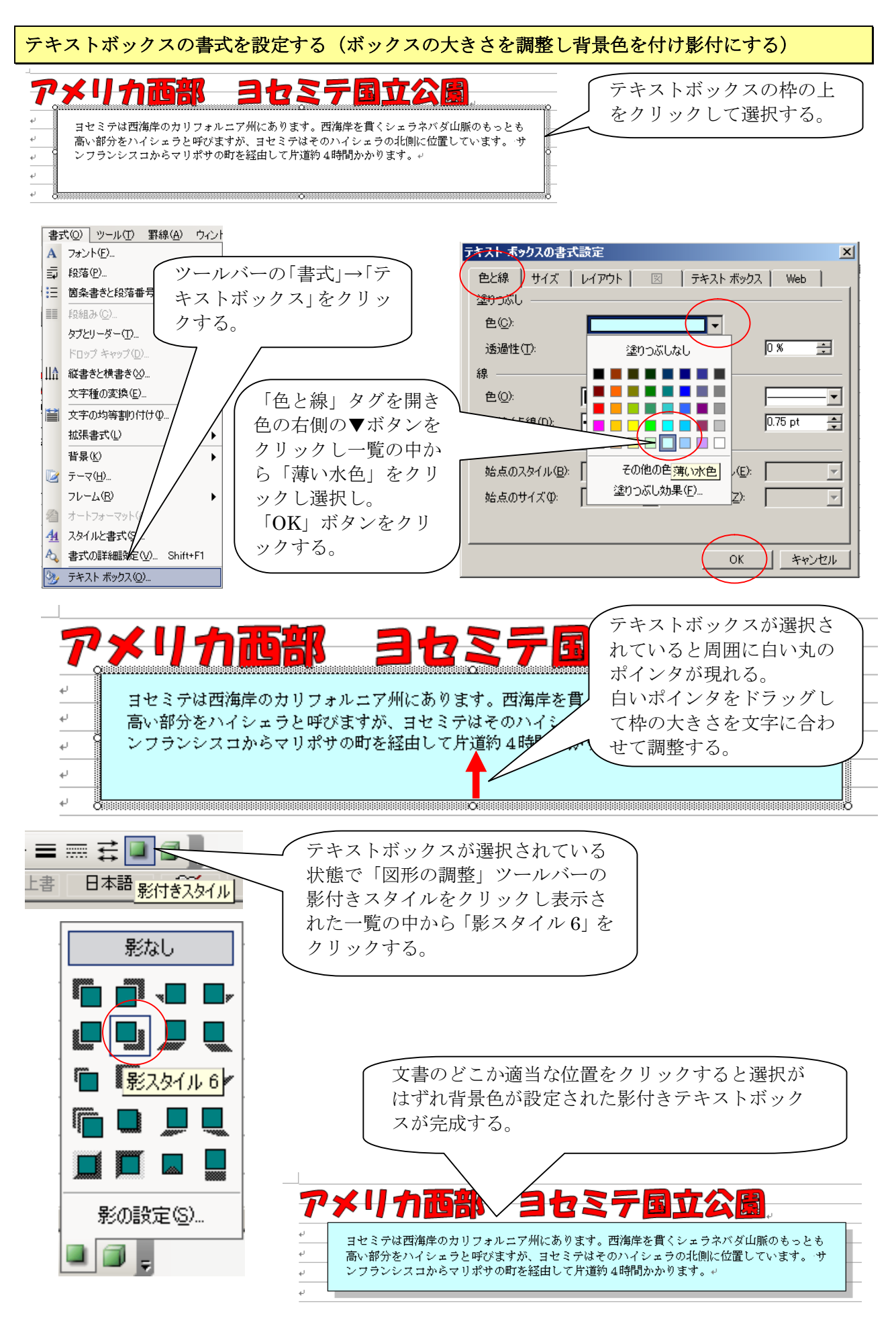

#### アルバム用デジタル写真ファイルの保存してある場所

#### 基本情報

本講座で使用するデジタル写真はあらかじめ下記の場所に置いておきます。

(ファイルを探すことにも慣れて下さい)

挿入→図→ファイルから→マイドキュメント→マイピクチャ

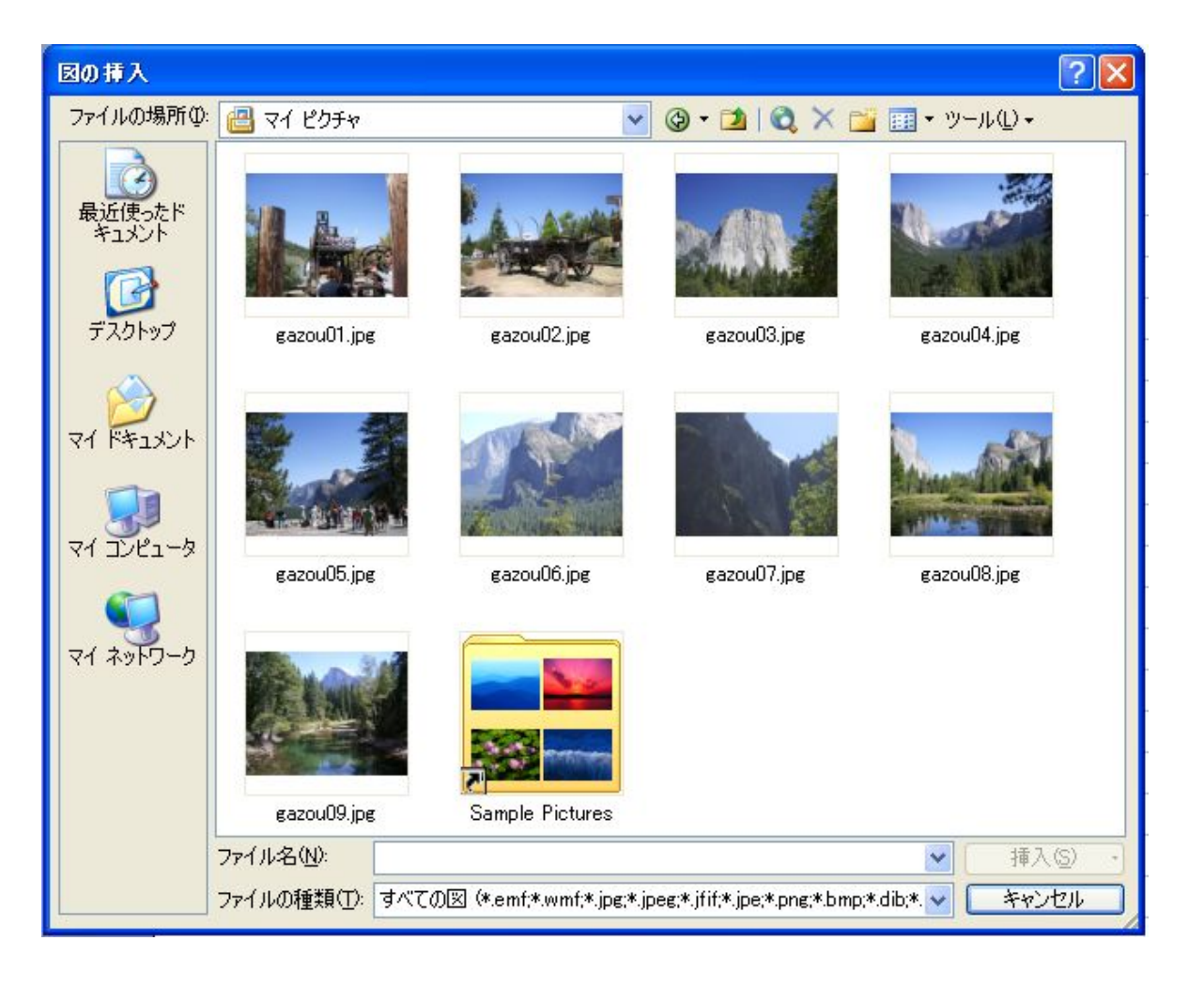

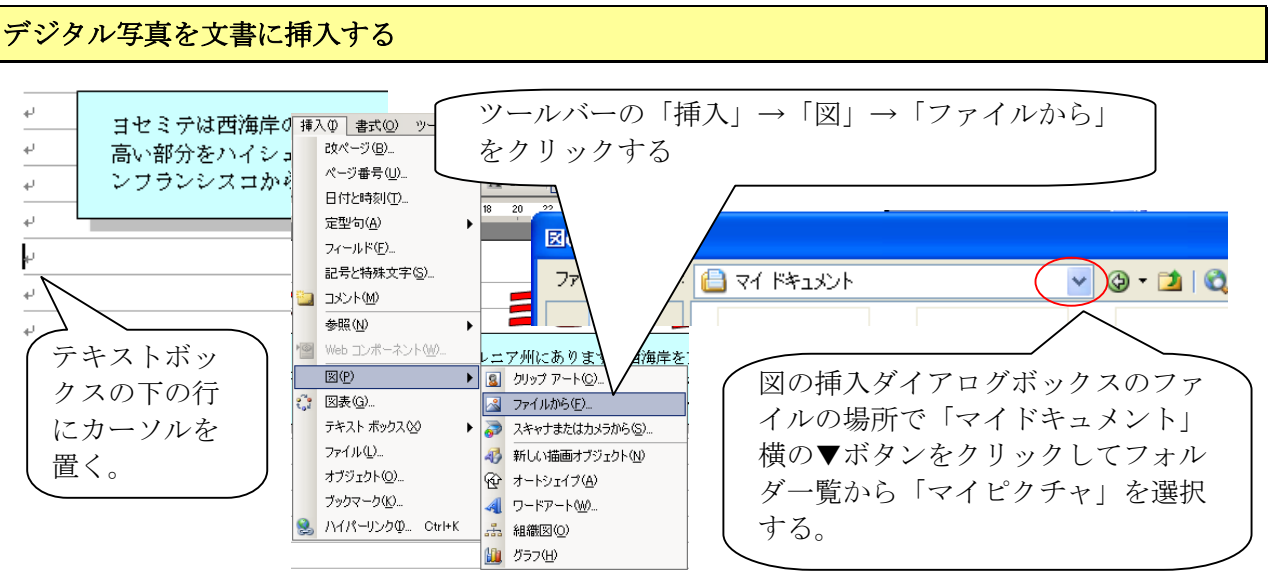

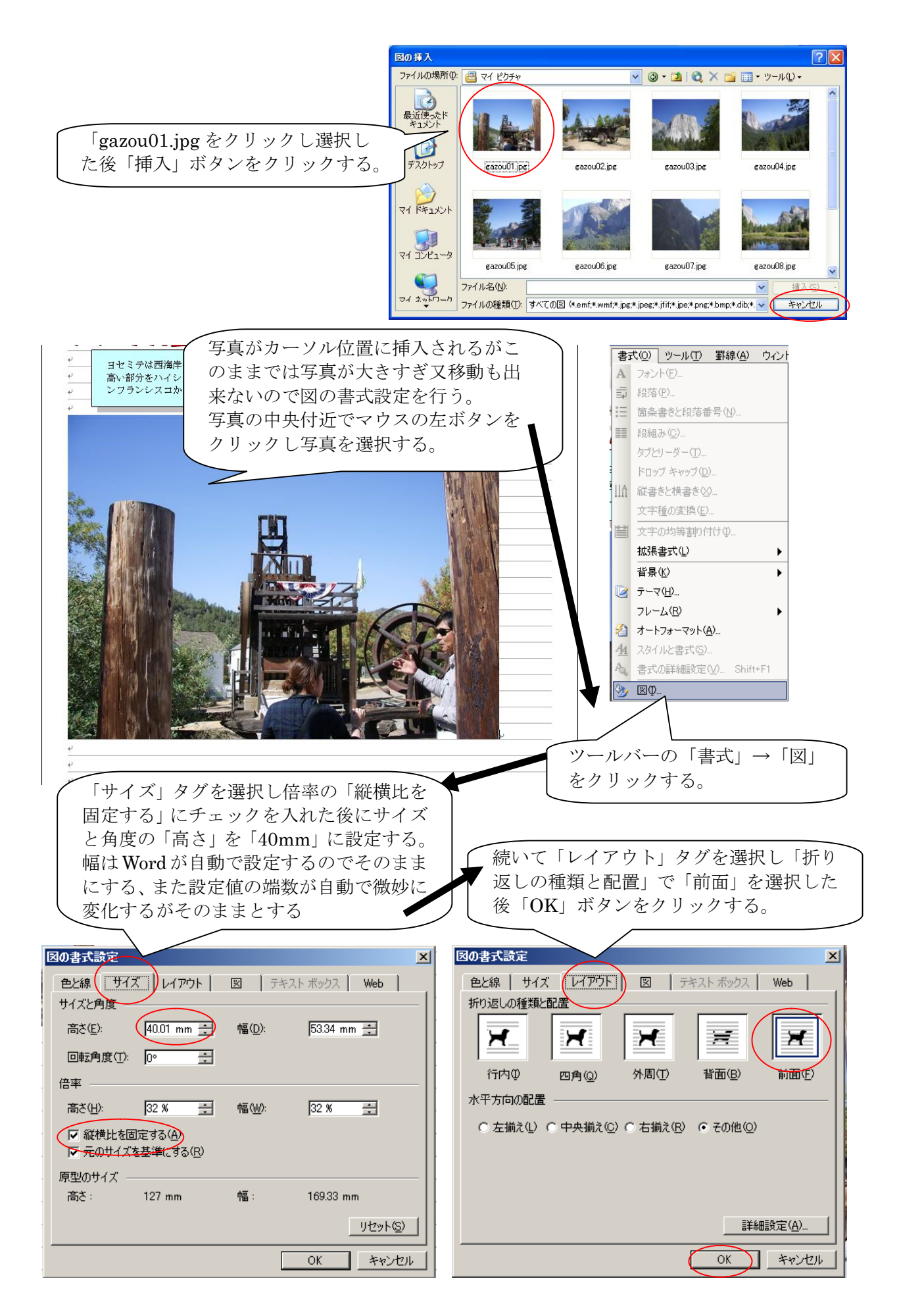

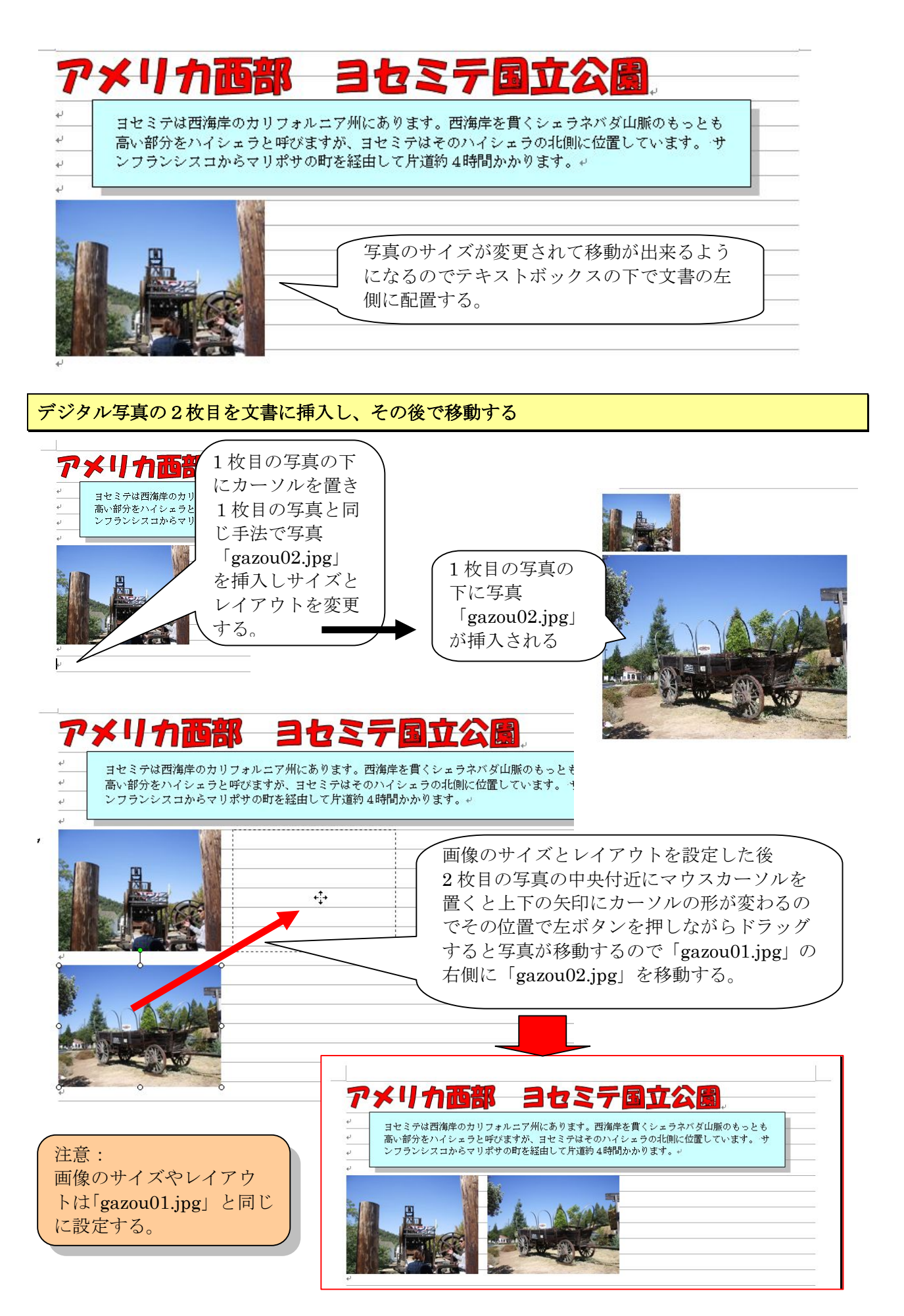

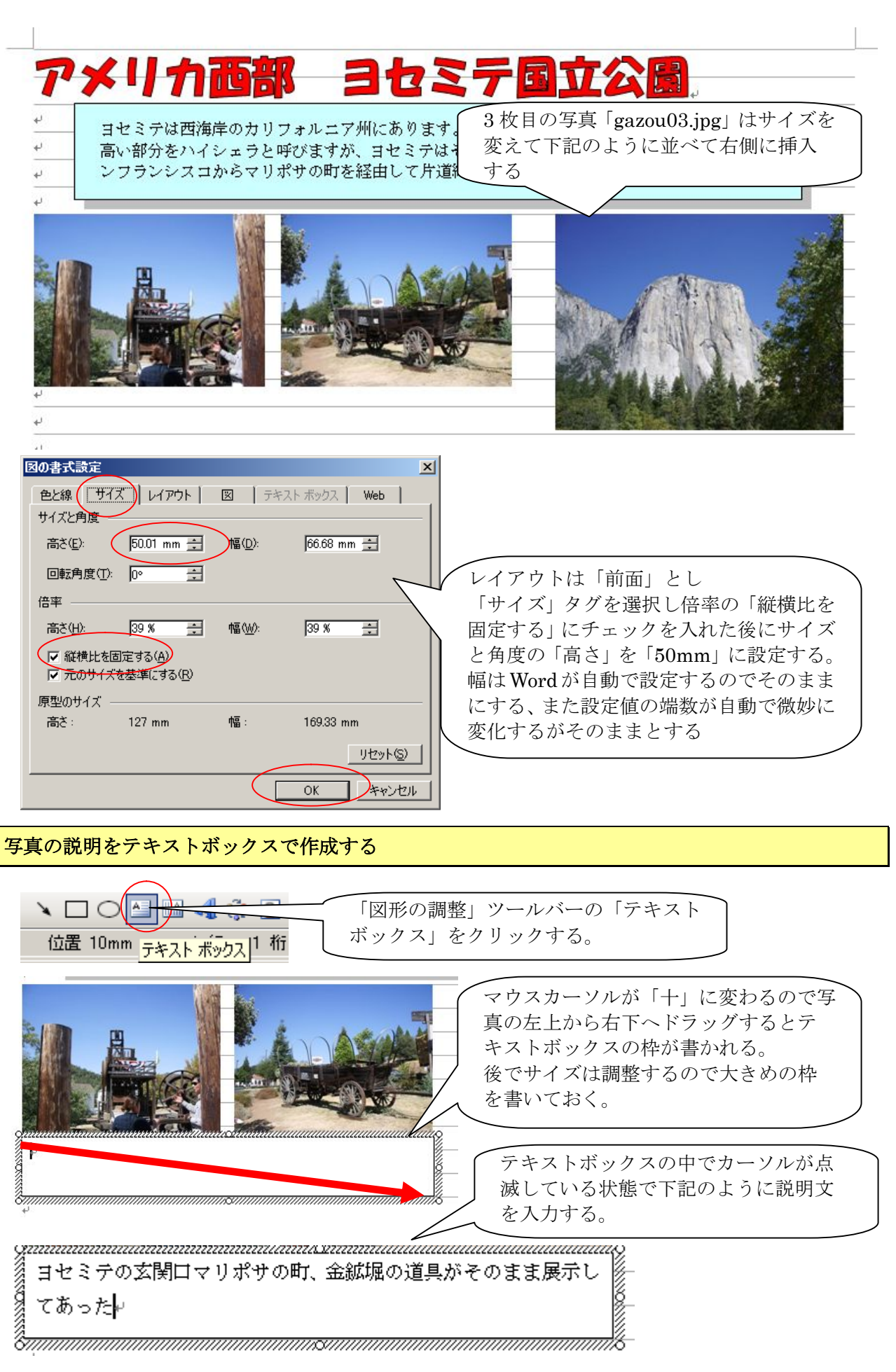

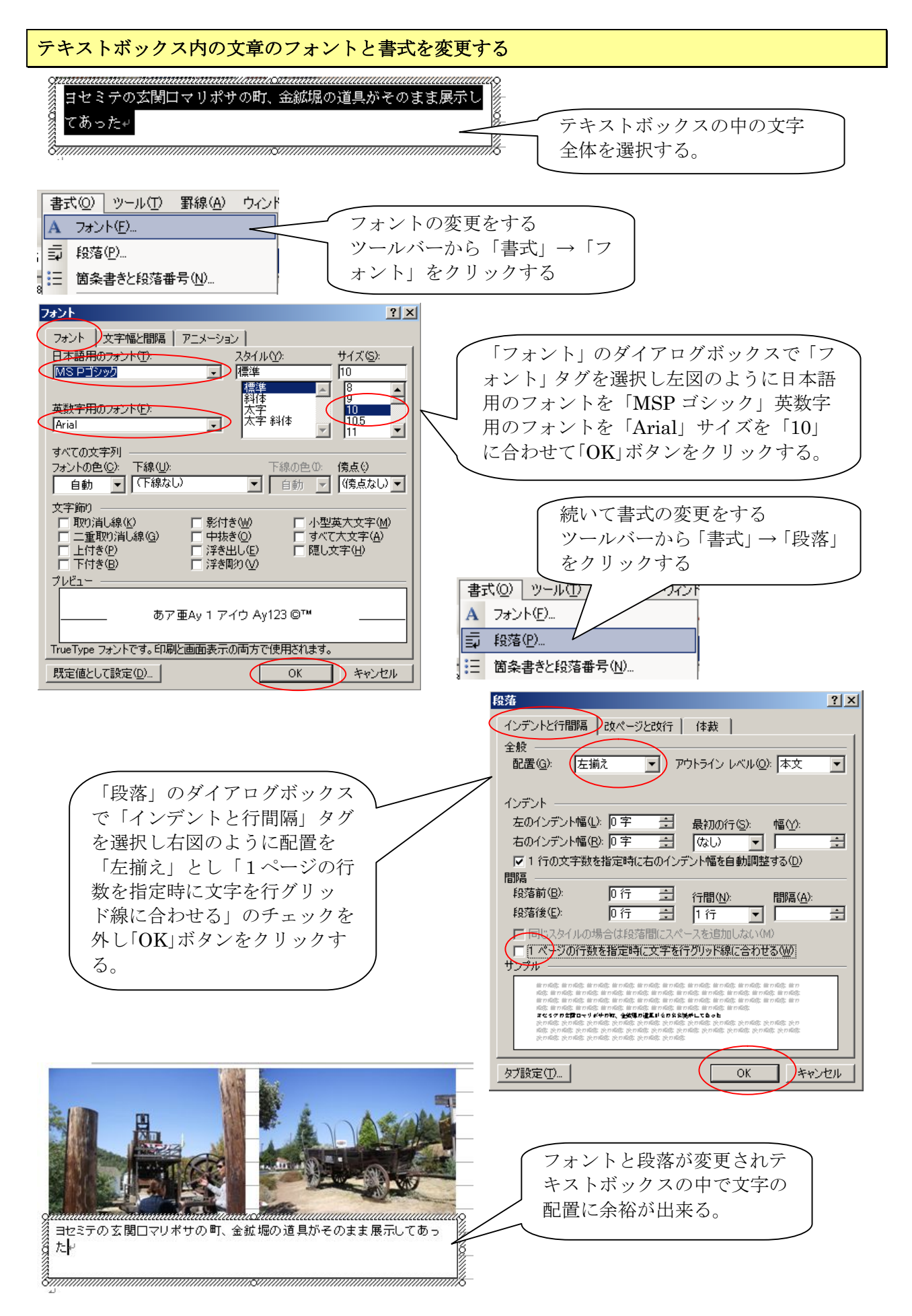

![](_page_10_Picture_0.jpeg)

![](_page_11_Picture_0.jpeg)

![](_page_12_Figure_0.jpeg)

## 画像(07~09)の挿入と説明文の挿入

下図のように今までの手法を使って写真と説明文を挿入する。

![](_page_13_Picture_2.jpeg)

| 図の書式設定                     | _                                        |                |             | x    |
|----------------------------|------------------------------------------|----------------|-------------|------|
| 色と線「サイ                     | ズニーレイアウト                                 | 図   テキ         | スト ボックス Web |      |
| サイズと角度                     |                                          |                |             | -    |
| 高さ( <u>E</u> ):            | (50.01 mm 📑                              | 幅( <u>D</u> ): | 66.66 mm 🚊  |      |
| 回転角度(工):                   | 0. +                                     |                |             |      |
| 倍率 ———                     |                                          |                |             | -    |
| 高さ(H):                     | 39 % 🛨                                   | 幅(\_):         | 39 % 🚊      |      |
| ✓ 縦横比を     び         元のサイズ | 固定する( <u>A</u> )<br>(を基準(こする( <u>R</u> ) |                |             |      |
| 原型のサイズ -                   |                                          |                |             | _    |
| 高さ:                        | 127 mm                                   | 幅:             | 169.33 mm   |      |
|                            |                                          |                | リセット(ら)     |      |
|                            |                                          |                | OK キャンセ     | IL I |

**gazou07.jpg と gazou08.jpg の書式** サイズ「50mm」レイアウト「前面」とす る

## gazou07.jpg の説明文

落差 189m。細かく柔らかな流れなので、風 で吹き上げられると白い霧のようになって 広がる。その様子が花嫁のベールのような のでこんなロマンチックな名前が付いた。

# gazou08.jpg の説明文

バレービューポイントからヨセミテを代表 する絶景。マーセード川の流れを前景にエ ルキャピタンとブライダルベール滝(右側) が絶妙のバランスで配されている。

| 図の書式設定       色と線     サイズ       リイズと角度       高さ(E):       80.01 mm       第個(D):       106.66 mm | ★ gazou09.jpgの書式<br>サイズ「80mm」レイアウト「前面」とす<br>る                  |
|------------------------------------------------------------------------------------------------|----------------------------------------------------------------|
| 回転角度(T): 0° ÷                                                                                  | gagou00 ing の説明文                                               |
| 高さ(山): 63 % ÷ 幅(W): 63 % ÷<br>☑ 縦横比を固定する(A)<br>☑ 元のサイズを基準にする(R)                                | ヨセミテのシンボルハーフドーム。<br>丸いドームを縦半分に切り落としたような<br>岸壁。麓から頂上まで1443m(標高は |
| 原型のサイズ                                                                                         | 2693m) どこを見ても切り立った岸壁が見<br>える。<br>2                             |
| OK ++>>t                                                                                       |                                                                |

アルバムの完成

![](_page_14_Picture_2.jpeg)